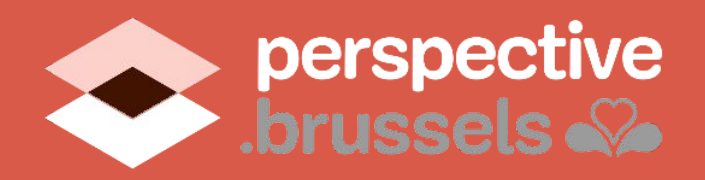

# Manuel d'instructions pour répondre à l'enquête du Territoire Nord

Le Territoire Nord est en pleine mutation.

Afin de développer une vision partagée du territoire, un processus de participation vous permet de donner votre avis sur votre quartier.

Donnez votre avis:

www.territoirenord.brussels

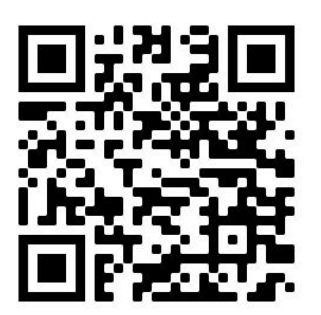

Complétez l'enquête en ligne

### du 9 novembre au 7 décembre 2020.

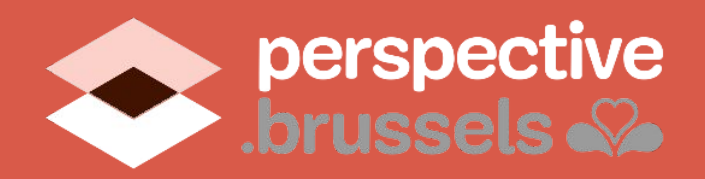

# Comment assurer une vision partagée du Territoire Nord?

## Consultation publique

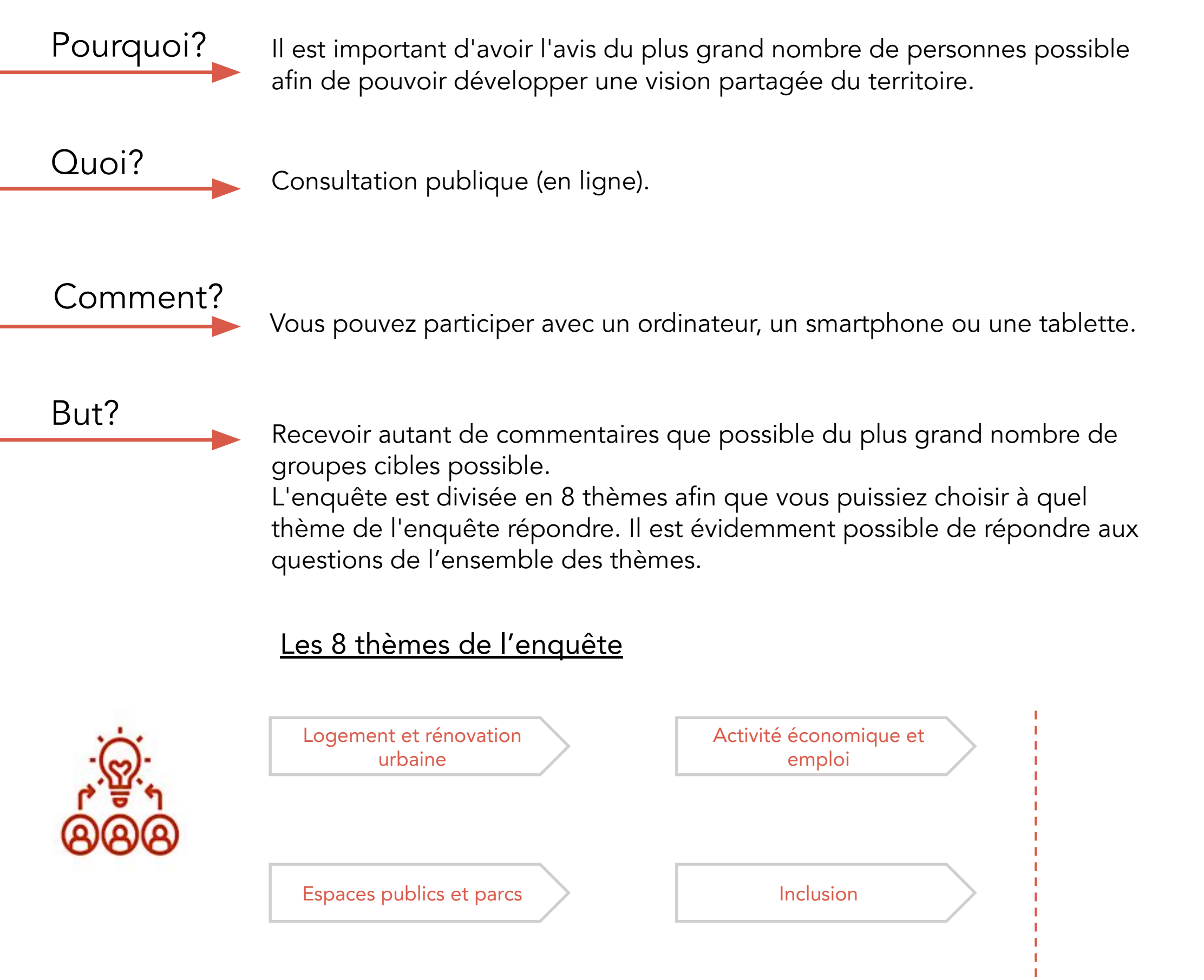

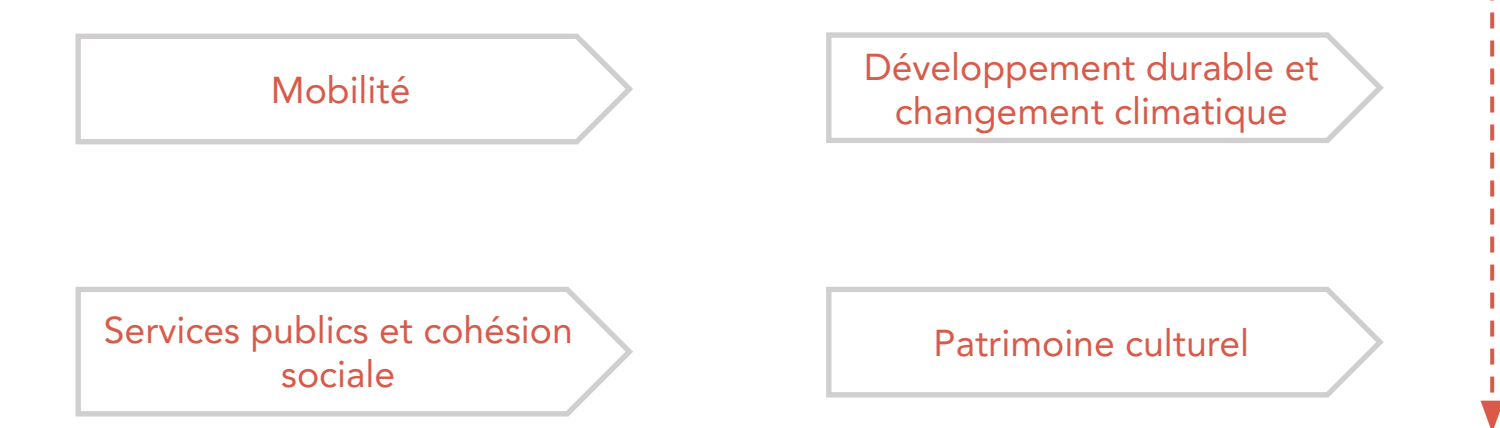

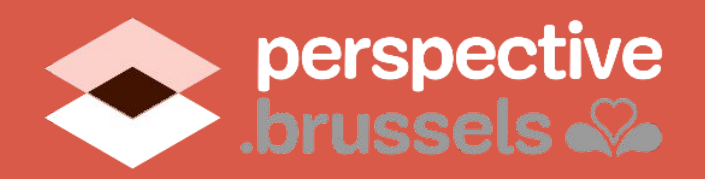

Cliquez ici pour l'enquête:

https://territoirenord.brussels

! TRÈS IMPORTANT ! Si différentes personnes souhaitent répondre à l'enquête à partir du même ordinateur, vous devrez vous déconnecter APRÈS CHAQUE NOUVEAU PARTICIPANT - voir p. 10.

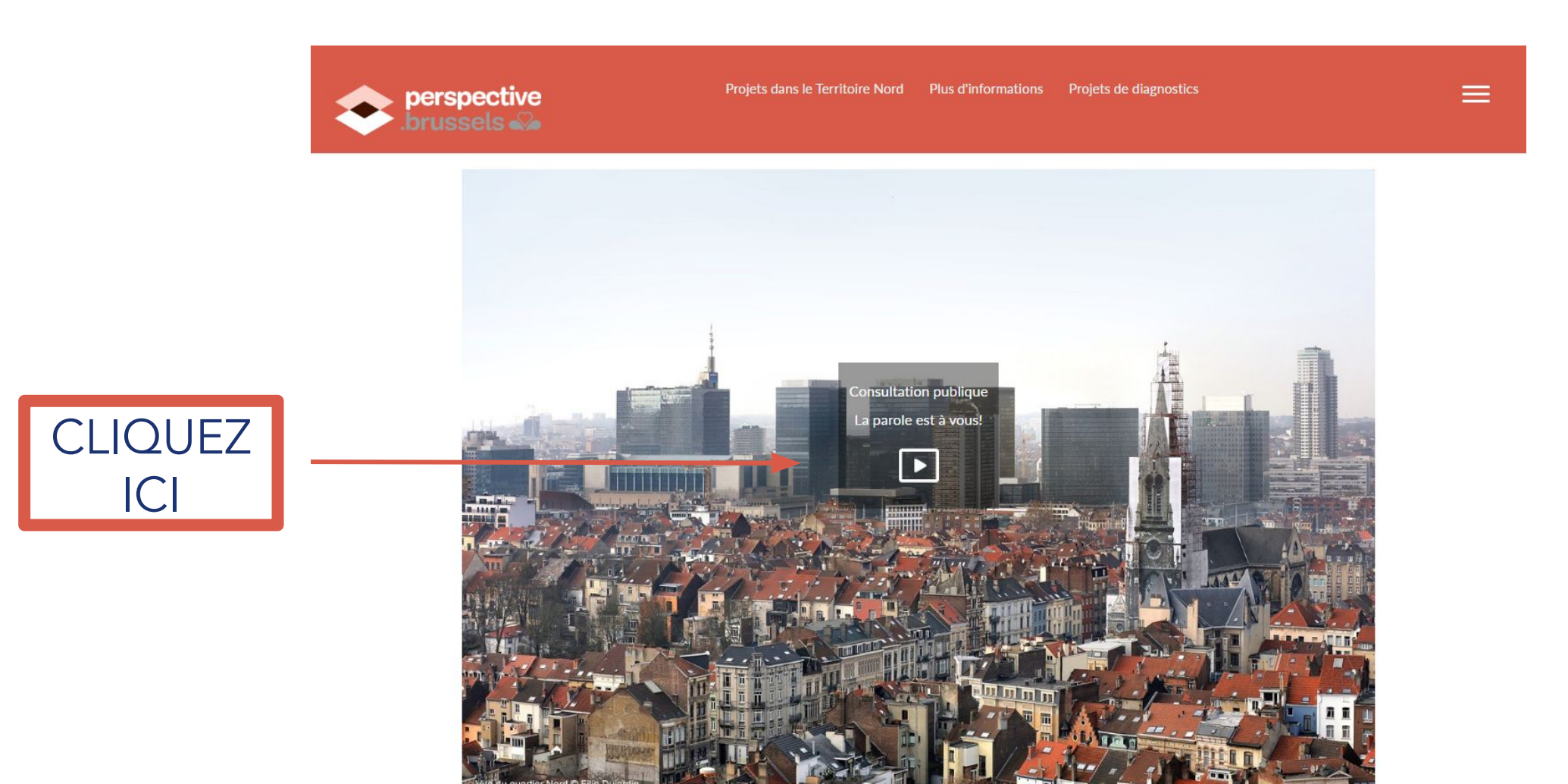

Perspective Brussels est à la recherche d'**une vision partagée du Territoire Nord**. L'objectif est d'avoir une partie de la ville qui offre aux communautés locales et aux usagers à la fois le cadre de vie mais également les opportunités pour rencontrer leurs aspirations et les développer. Cette vision partagée du Territoire Nord cherche également à encourager la diversité et la résilience au service d'un territoire où se croisent réalités locales et métropolitaines.

Plus d'informations

#### La parole est à vous!

Participez à l'enquête

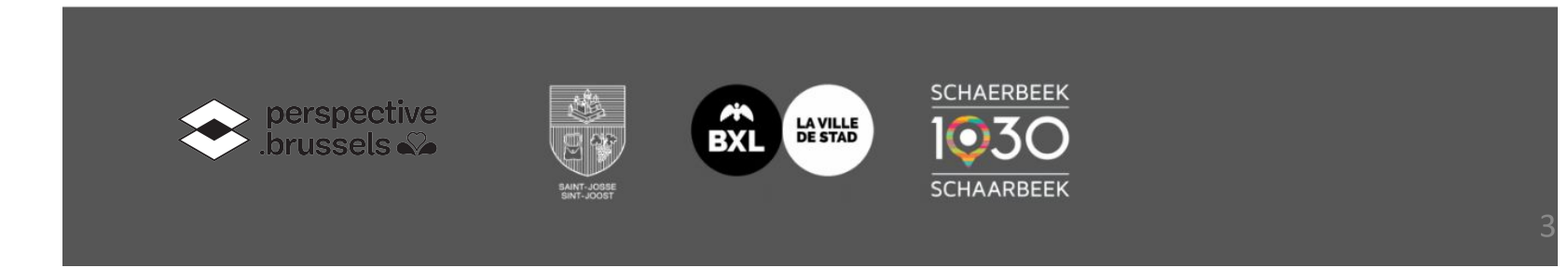

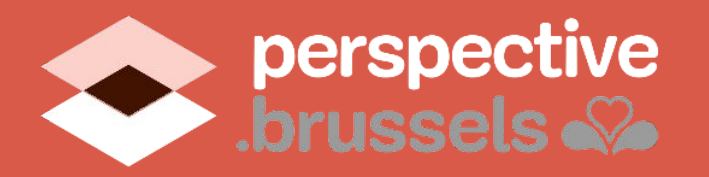

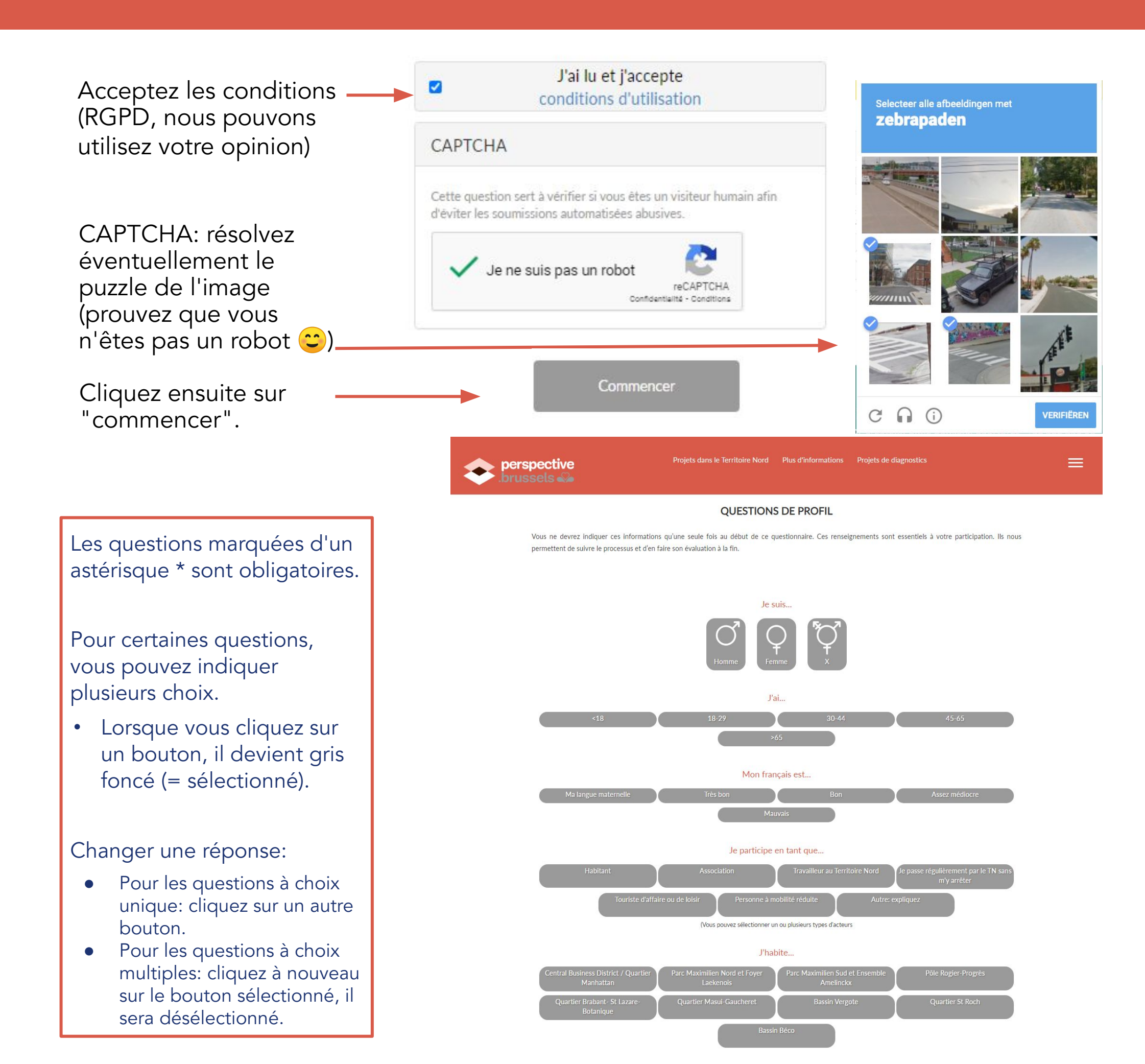

Quand vous expliquez où vous habitez à quelqu'un qui n'est pas du quartier, quels repères utilisez-vous?

Place Rogier

Cliquez sur Suivant et répondez de la même

manière aux pages suivantes.

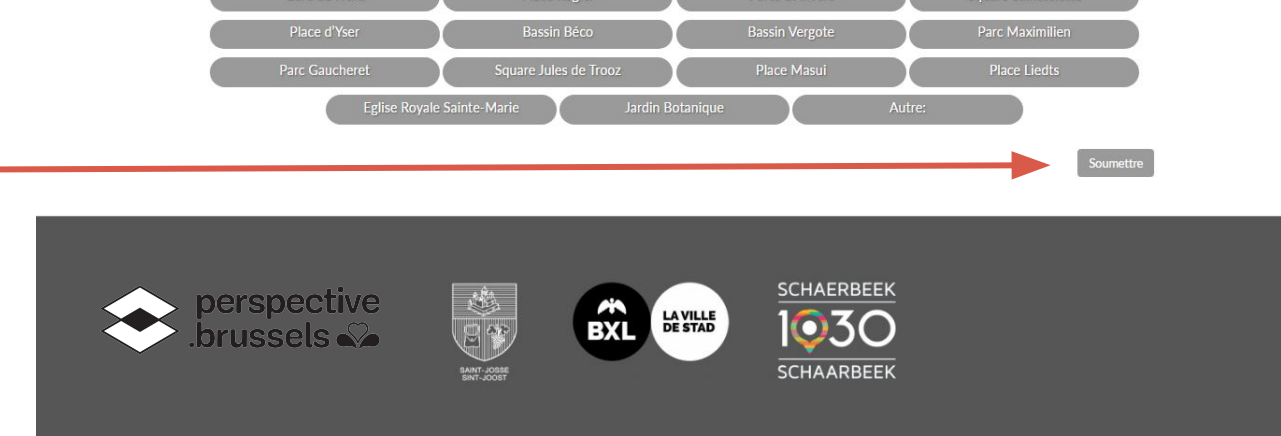

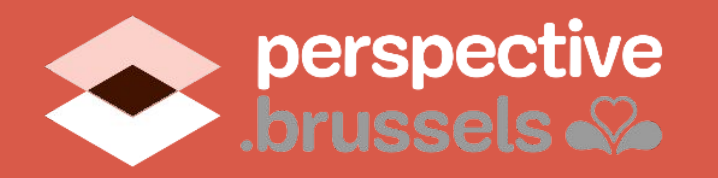

L'enquête est divisée en 8 thèmes qui sont brièvement expliqués dans cette première grille.

Nous vous demanderons d'abord quels sont les sujets les plus importants pour votre vie quotidienne dans le Territoire Nord.

Par la suite, nous aimerions connaître votre niveau de satisfaction sur ces 8 sujets.

Si vous n'êtes pas satisfait sur un sujet en particulier, un message apparaîtra vous demandant de répondre à des questions spécifiques sur ce sujet.

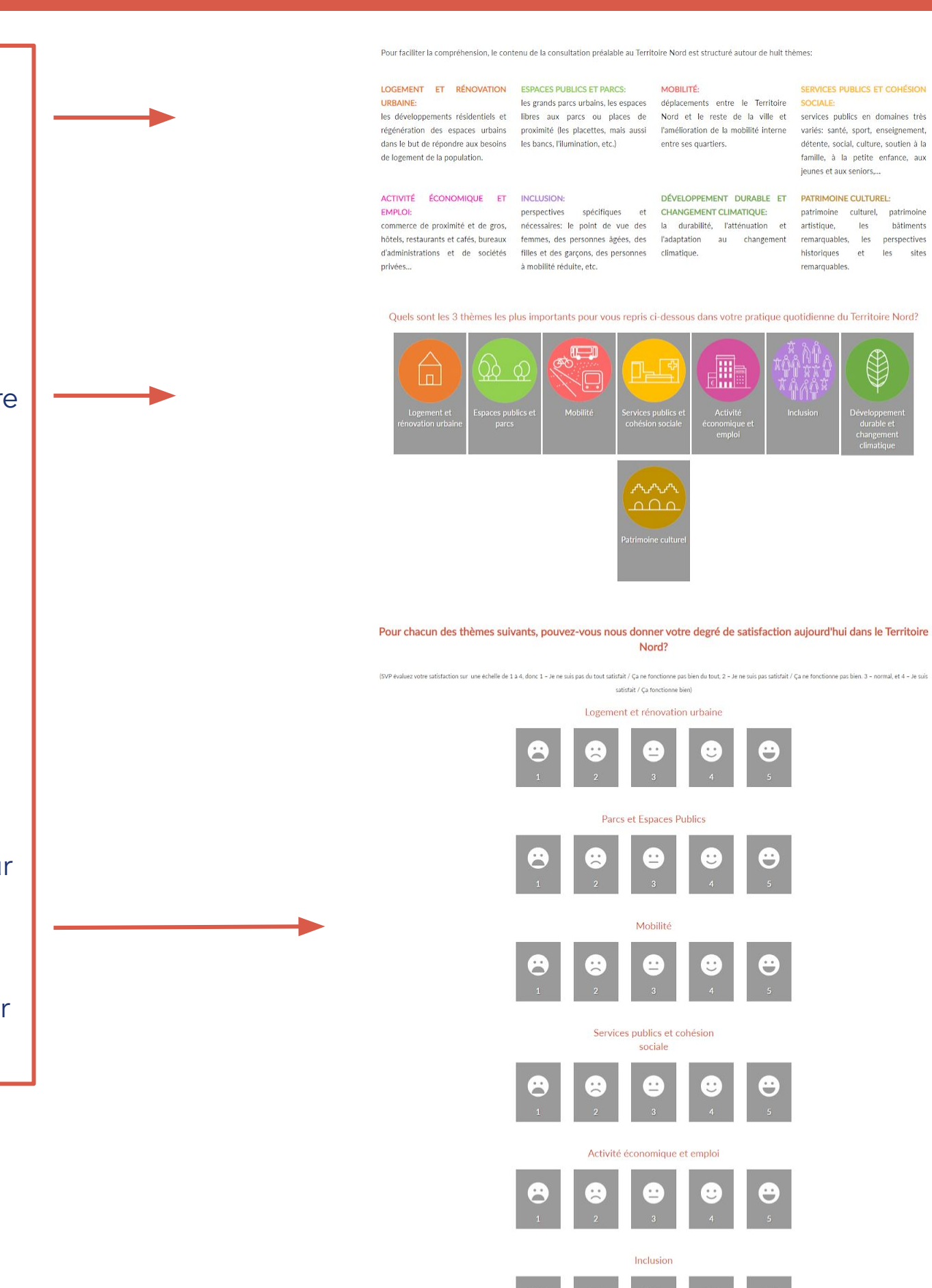

SERVICES PUBLICS ET COHÉSION

ACTIVITÉ ÉCONOMIQUE ET INCLUSION: DÉVELOPPEMENT DURABLE ET PATRIMOINE CULTUREL: EMPLOI: perspectives spécifiques et CHANGEMENT CLIMATIQUE: patrimoine culturel, patrimoine culturel, patrimoine cultu d'administrations et de sociétés filles et des garçons, des personnes climatique. historiques et les sites notifié défuite atresses de mobilité défuite atresses de les sites sites notifiés de les sites notifiés de la sociétés de les sites notifiés de la sociétés de la sociétés remarquables.

Quels sont les 3 thèmes les plus importants pour vous repris ci-dessous dans votre pratique quotidienne du Territoire Nord?

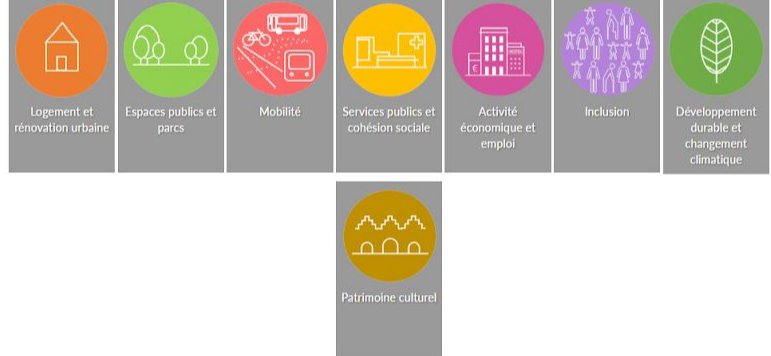

#### Pour chacun des thèmes suivants, pouvez-vous nous donner votre degré de satisfaction aujourd'hui dans le Territoire Nord?

SVP évaluez votre satisfaction sur une échelle de 1 à 4, donc 1 - Je ne suis pas du tout satisfait / Ça ne fonctionne pas bien du tout, 2 - Je ne suis pas satisfait / Ça ne fonctionne pas bien. 3 - normal, et 4 - Je suis satisfait / Ça fonctionne bien)

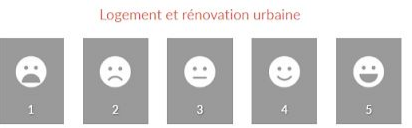

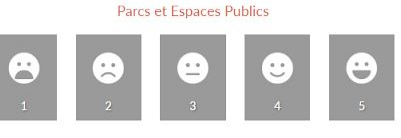

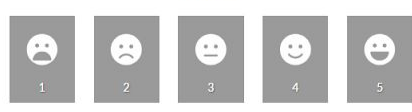

Services publics et cohésion sociale

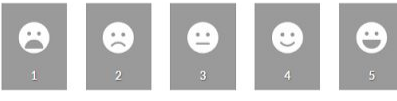

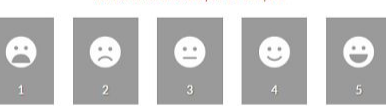

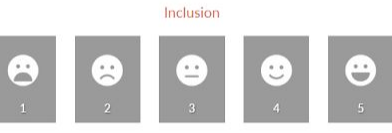

Développement durable et changement climatique

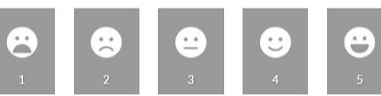

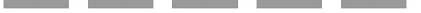

Patrimoine culturel

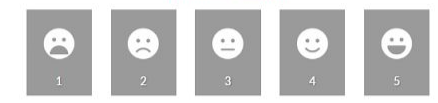

Soumettre

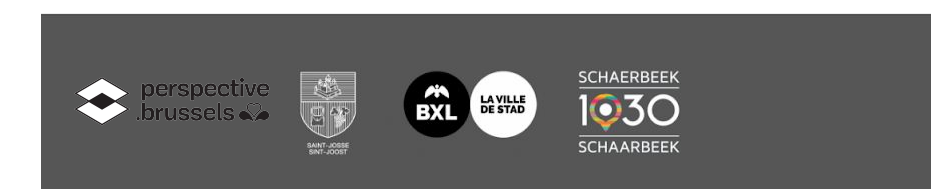

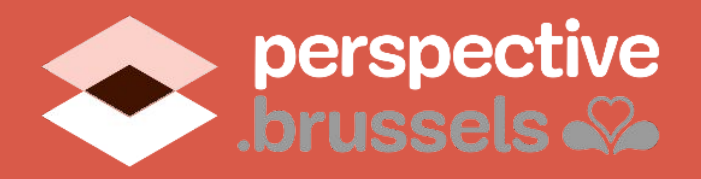

Choisissez un sujet auquel vous souhaitez répondre

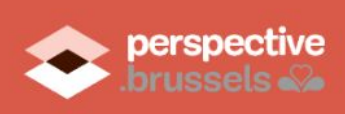

Projets dans le Territoire Nord Plus d'informations Projets de diagnostics

f V

+

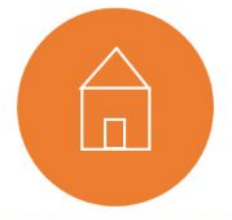

LOGEMENT ET RÉNOVATION URBAINE

De quel type de logement le Territoire Nord a-t-il besoin? Est-ce qu'il y a des zones avec des logements et des espaces publics avec un besoin de régénération?

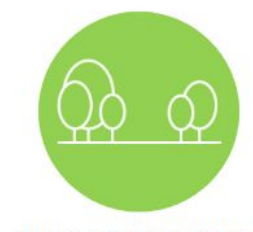

#### ESPACES PUBLICS ET PARCS

Le Territoire Nord a-t-il suffisamment de grands parcs urbains? Quant aux quartiers, ont-ils tous suffisamment de parcs ou de places locales, de proximité?

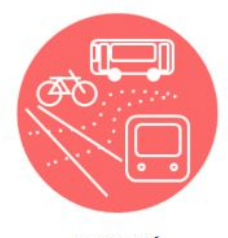

MOBILITÉ

Mobilité externe, entre le Territoire Nord et le reste de la ville et la mobilité interne au sein du Territoire Nord, entre ses quartiers.

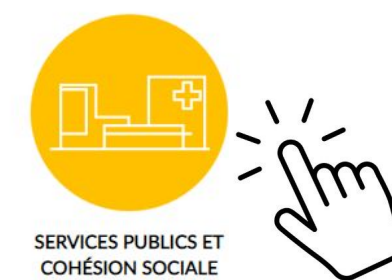

Y aurait-il un nouvel équipement qu'il faudrait avoir sur le Territoire Nord? Y a-t-il des zones qui manquent d'un certain type d'équipement de proximité?

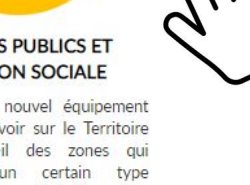

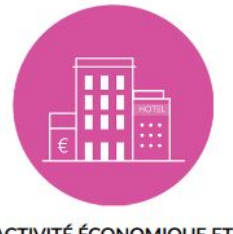

ACTIVITÉ ÉCONOMIQUE ET EMPLOI

Quelles activités économiques génératrices d'emplois devrait-on promouvoir dans le Territoire Nord?

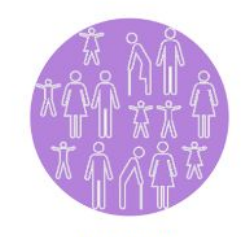

INCLUSION Le Territoire Nord répond-il aux besoins de toutes les personnes qui y vivent?

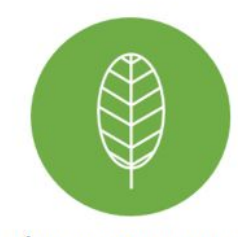

DÉVELOPPEMENT DURABLE ET CHANGEMENT CLIMATIQUE

L'espace physique de Territoire Nord favorise-t-il actuellement le développement durable? Quels aspects de la lutte contre le changement climatique devraient être prioritaires?

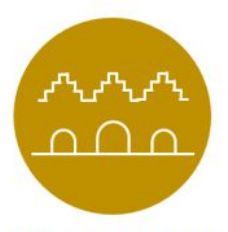

PATRIMOINE CULTUREL

Est-ce qu'il y a des bâtiments, des zones, des éléments ou des groupes qui devraient être mis en valeur?

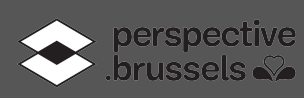

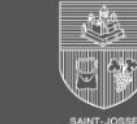

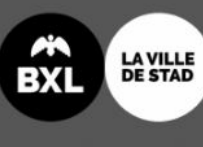

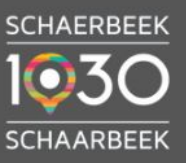

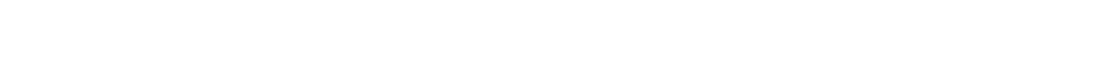

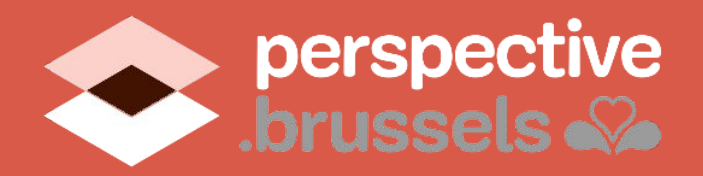

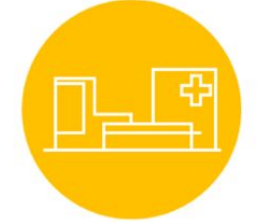

Tous les sujets ont la même structure:

Un texte d'introduction sur le sujet.

Éventuellement un lien avec plus d'informations sur le sujet.

Des questions de satisfaction ou des déclarations qui nous permettront de déterminer dans quelle mesure vous êtes d'accord ou non.

#### SERVICES PUBLICS ET COHÉSION SOCIALE

Les services de proximité jouent un rôle important dans la ville et dans le quotidien de ses habitants. Ils couvrent des domaines très variés: santé, sport, enseignement, détente, social, culture, soutien à la famille, à la petite enfance, aux jeunes et aux seniors,...

Le Territoire Nord présente une grande diversité de services publics et d'associations. Cependant, certains quartiers sont mieux servis que d'autres et certains types de services sont absents.

Y a-t-il dans votre quartier certains services qui sont absents et que vous souhaiteriez voir renforcés? Fréquentez-vous de temps en temps des centres culturels, salle de sport ou d'autres activités socio-culturelles dans le Territoire Nord?

#### Situation actuelle

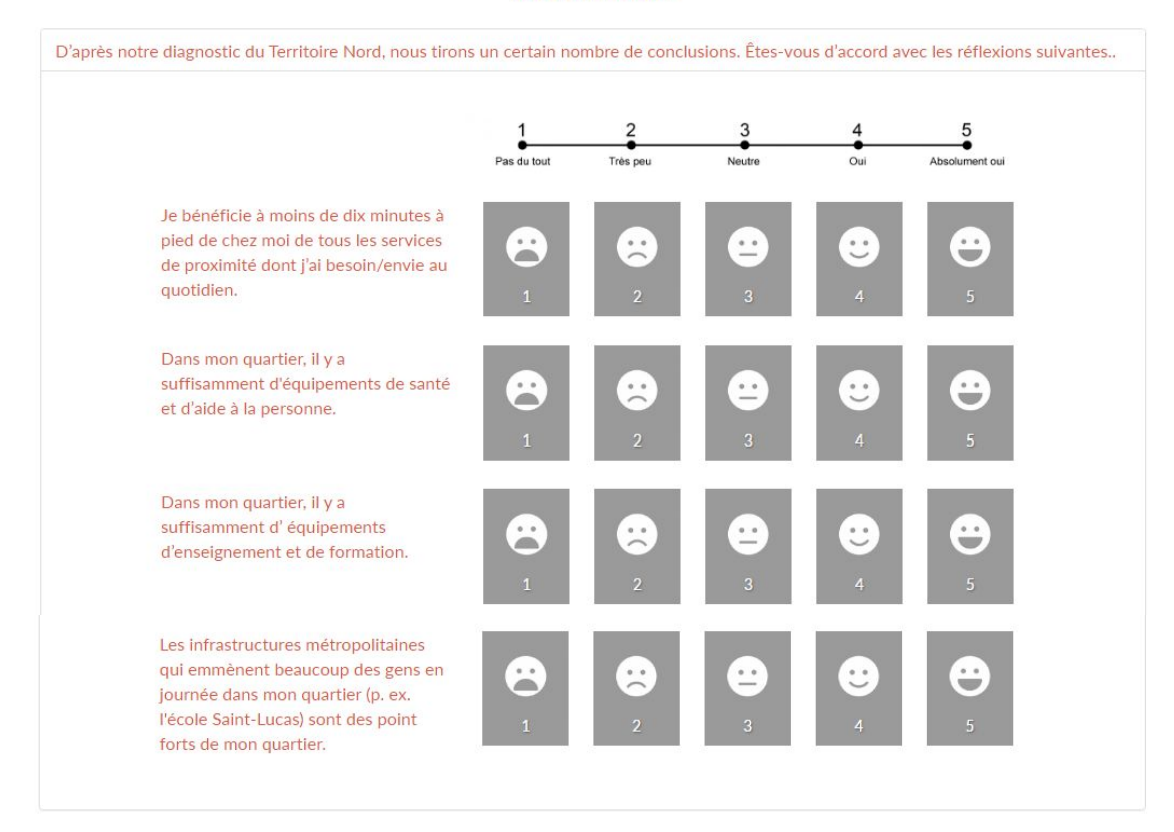

À votre avis, où manque-t il des équipements (que ce soit d'enseignement et de formation, de culture et de divertissement, de sport ou de santé et d'aide à la personne)?

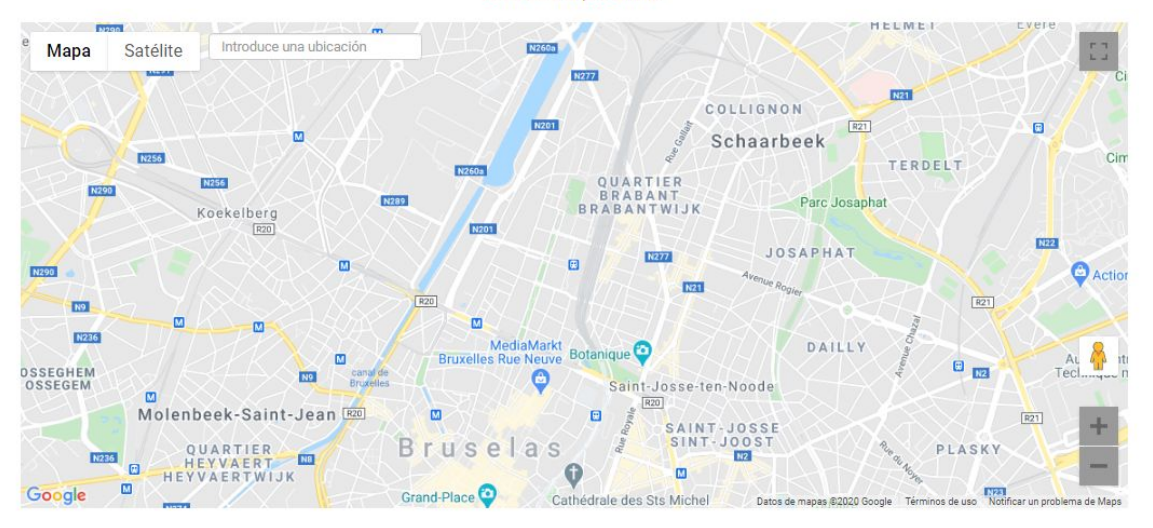

#### Cartes:

Certaines questions présentent une carte sur laquelle vous pouvez définir des points.

Cliquez à l'endroit où vous souhaitez placer un point.

Sélectionnez le sujet.

Écrivez une petite explication.

Vous pouvez mettre autant de points que vous le souhaitez.

Une erreur? Double-cliquez sur un point pour le supprimer.

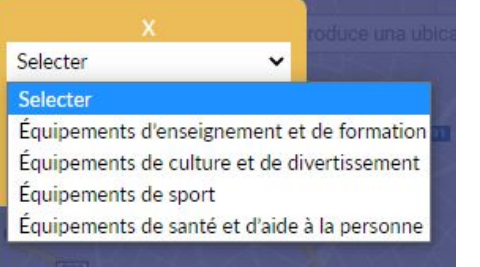

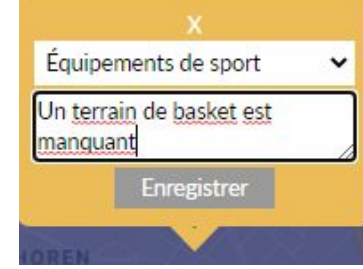

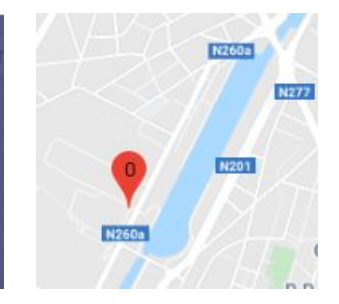

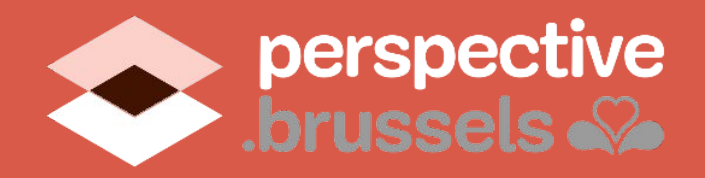

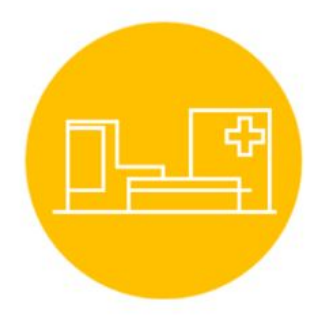

#### SERVICES PUBLICS ET COHÉSION SOCIALE

Les services de proximité jouent un rôle important dans la ville et dans le quotidien de ses habitants. Ils couvrent des domaines très variés: santé, sport, enseignement, détente, social, culture, soutien à la famille, à la petite enfance, aux jeunes et aux seniors,...

Le Territoire Nord présente une grande diversité de services publics et d'associations. Cependant, certains quartiers sont mieux servis que d'autres et certains types de services sont absents.

Y a-t-il dans votre quartier certains services qui sont absents et que vous souhaiteriez voir renforcés? Fréquentez-vous de temps en temps des centres culturels, salle de sport ou d'autres activités socio-culturelles dans le Territoire Nord?

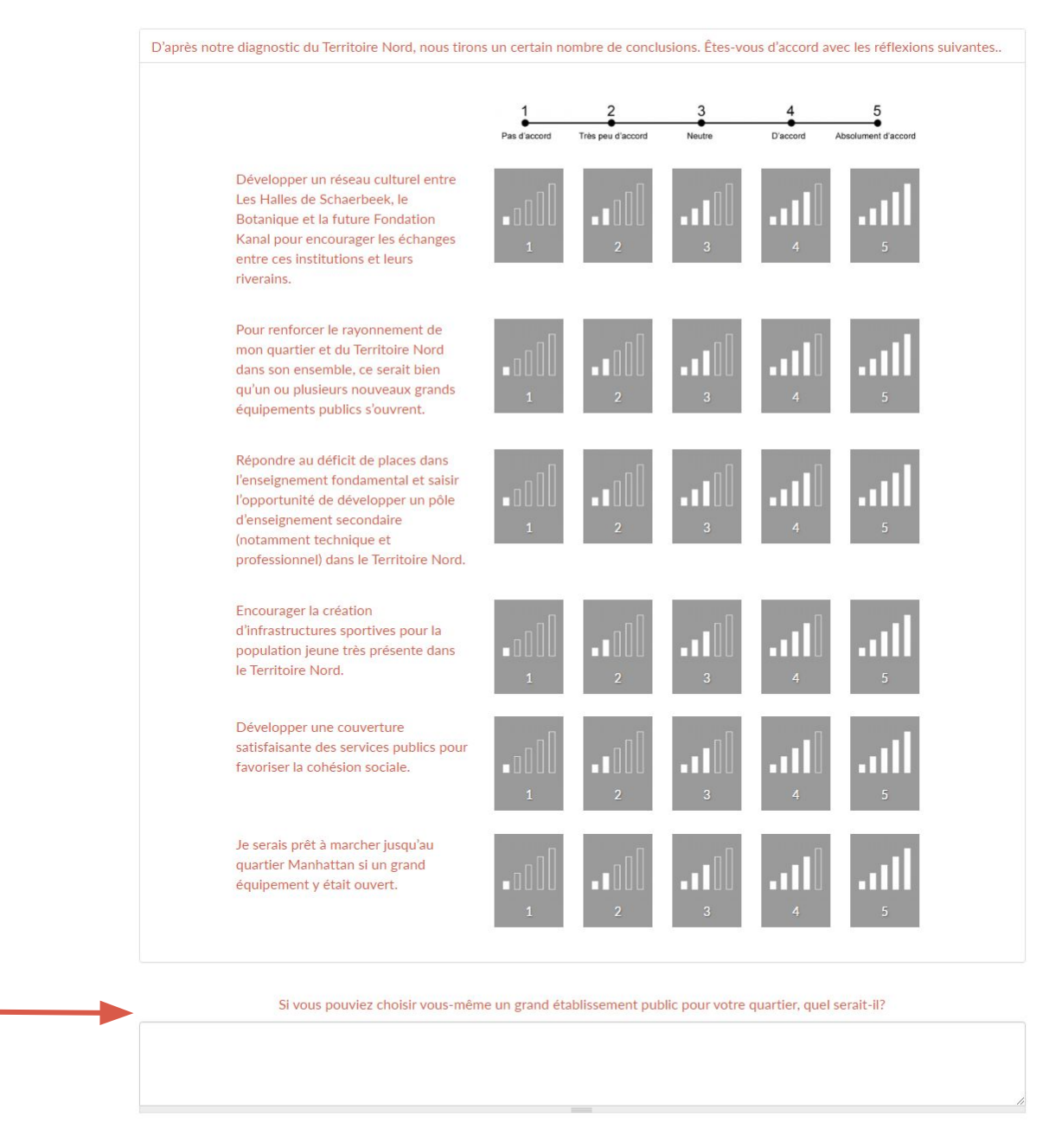

À la fin de chaque thème vous trouverez la question ouverte: "Y-a-t'il quelque chose en lien avec ... (le thème) du Territoire Nord dont nous devrions tenir

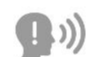

#### compte?"

À la fin du questionnaire, cliquez sur «Soumettre»

Y-a-t'il quelque chose en lien avec les équipements du Territoire Nord dont nous devrions tenir compte?

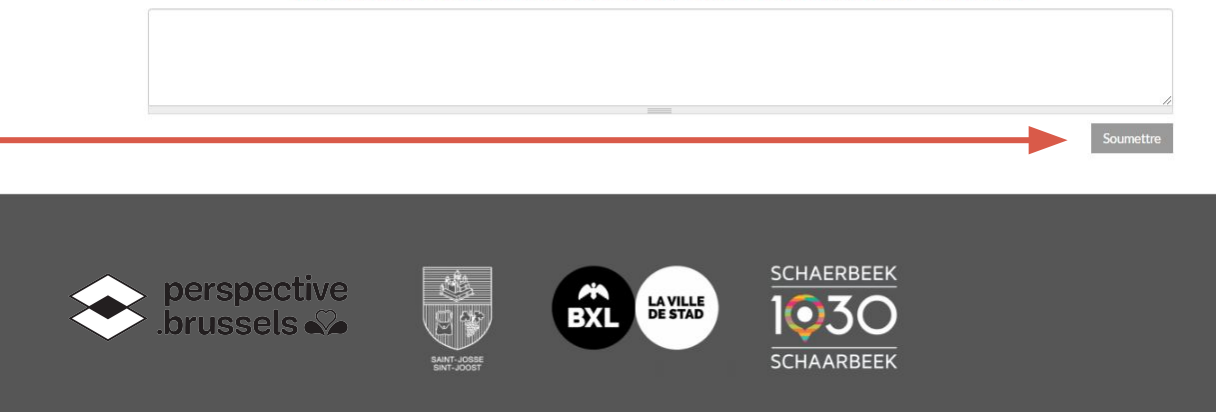

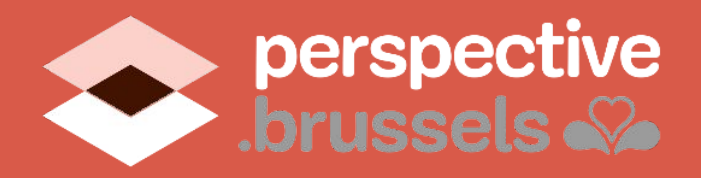

Choisissez un autre sujet auquel vous aimeriez répondre

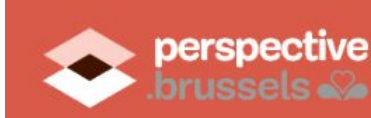

rojets dans le Territoire Nord Plus d'informations Projets de

Merci beaucoup pour votre participation! Vous pouvez sélectionner un autre sujet pour continuer à répondre.

Projets de diagnostics

=

Vous recevrez ensuite un message vous remerciant d'avoir pris le temps de répondre à une première série de questions. Vous serez ensuite invité à répondre à une autre série de questions, liées à une autre thématique.

#### ! IMPORTANT!

Veuillez noter que vous continuerez à répondre sous le même profil.

Si vous souhaitez que quelqu'un d'autre réponde à l'enquête, vous devez d'abord vous déconnecter comme expliqué à la page suivante.

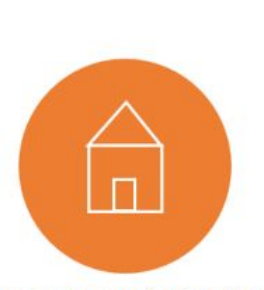

LOGEMENT ET RÉNOVATION URBAINE

De quel type de logement le Territoire Nord a-t-il besoin? Est-ce qu'il y a des zones avec des logements et des espaces publics avec un besoin de régénération?

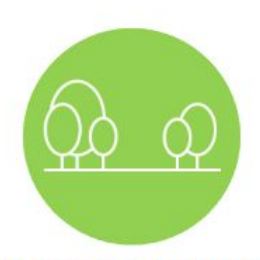

ESPACES PUBLICS ET PARCS

Le Territoire Nord a-t-il suffisamment de grands parcs urbains? Quant aux quartiers, ont-ils tous suffisamment de parcs ou de places locales, de proximité?

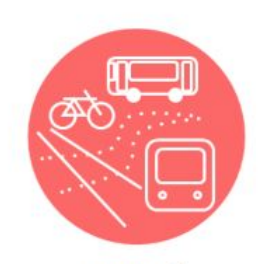

MOBILITÉ

Mobilité externe, entre le Territoire Nord et le reste de la ville et la mobilité interne au sein du Territoire Nord, entre ses quartiers.

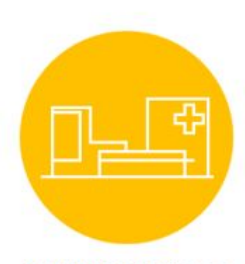

SERVICES PUBLICS ET COHÉSION SOCIALE

Y aurait-t-il un nouvel équipement qu'il faudrait avoir sur le Territoire Nord? Y a-t-il des zones qui manquent d'un certaitype d'équipement de proximité?

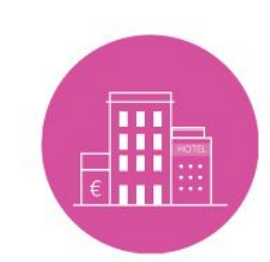

ACTIVITÉ ÉCONOMIQUE ET EMPLOI

Quelles activités économiques génératrices d'emplois devrait-on promouvoir dans le Territoire Nord?

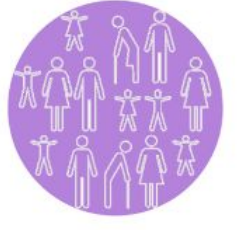

INCLUSION Le Territoire Nord répond-il aux besoins de toutes les personnes qui y vivent?

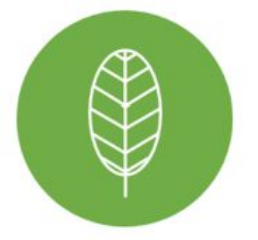

DÉVELOPPEMENT DURABLE ET CHANGEMENT CLIMATIQUE

L'espace physique de Territoire Nord favorise-t-il actuellement le développement durable? Quels aspects de la lutte contre le changement climatique devraient être prioritaires?

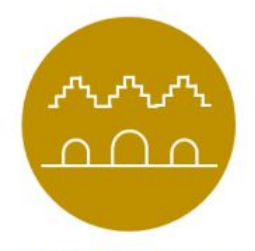

PATRIMOINE CULTUREL

Est-ce qu'il y a des bâtiments, des zones, des éléments ou des groupes qui devraient être mis en valeur?

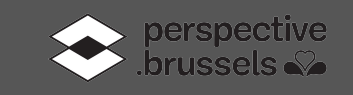

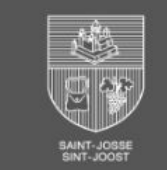

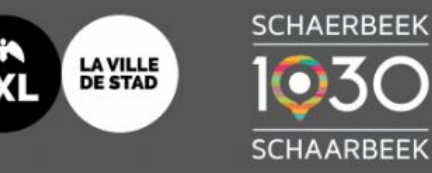

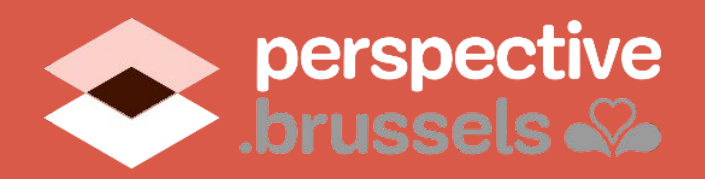

# ! TRÈS IMPORTANT !

Si plusieurs personnes participent à l'enquête à partir du même ordinateur, veillez à vous déconnecter entre chaque nouvelle participation. Le nouveau participant pourra à son tour répondre à l'enquête.

## 1. Cliquez sur les 3 lignes en haut à droite.

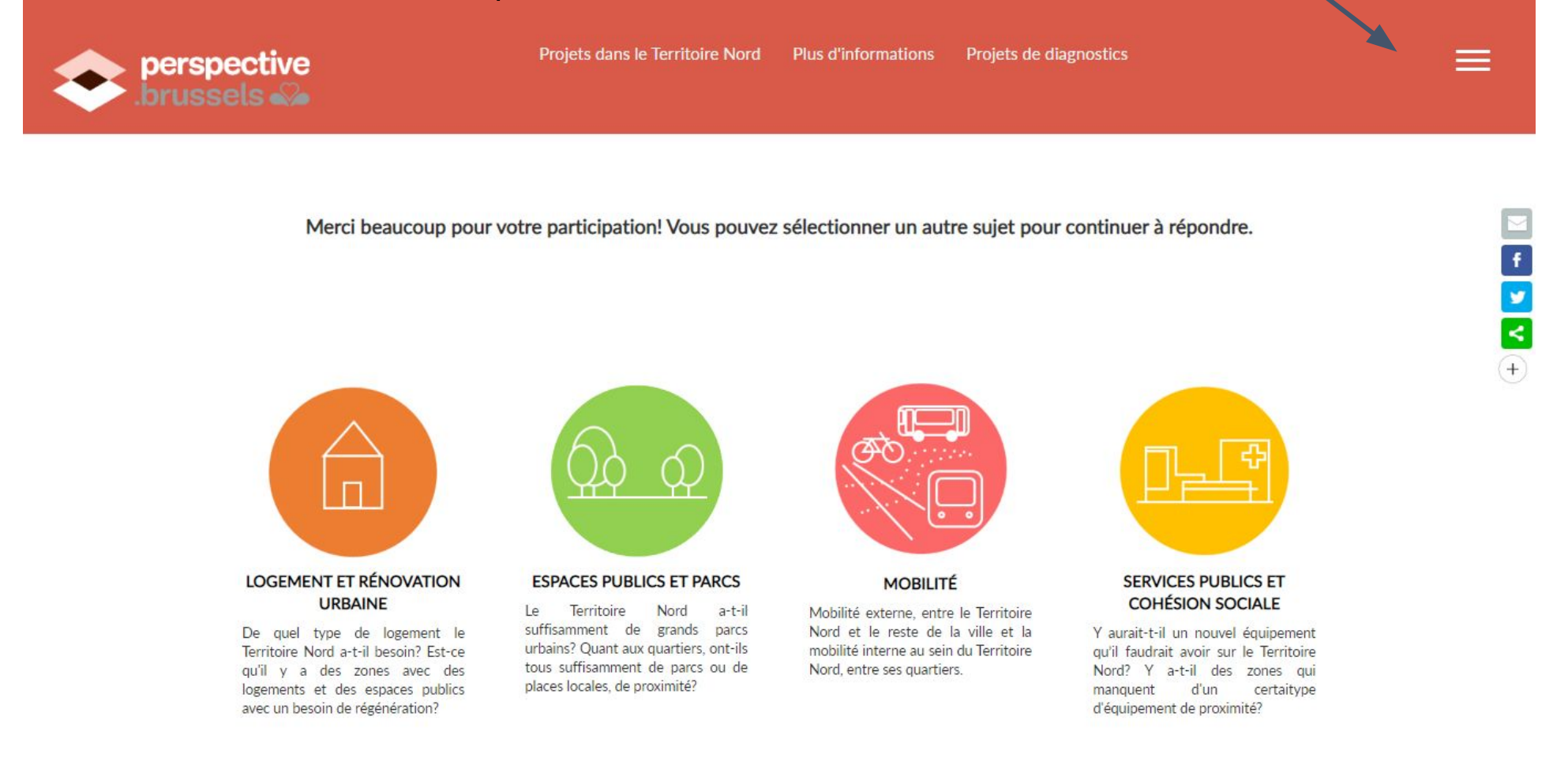

## 2. Cliquez sur "Déconnexion"

ACCUEIL MON COMPTE DÉCONNEXION

# 3. Vous reviendrez à l'écran de démarrage et pourrez à nouveau répondre à l'enquête.

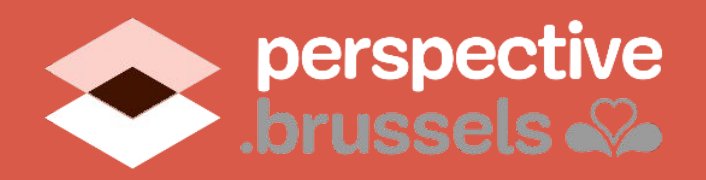

## MERCI

Grâce à votre contribution, nous avons maintenant une meilleure idée des souhaits de chacun et nous nous rapprochons d'une vision partagée du Territoire Nord.

Vous avez besoin d'aide pour compléter l'enquête?

Contactez-nous au

# 03 225 51 66

entre 9h et 12h en semaine et notre équipe pourra vous venir en aide

ou envoyez-nous un e-mail:

participer@createlli.com